## Sidify Music Converter for Spotify (Windows)

### User Manual

### Overview

- Introduction
- Key Features
- System Requirement

### **Purchase & Registration**

- Purchase Sidify
- Register Sidify

### **Installation & Interface**

- Installation
- Main Interface
- Menu
- Language Bar
- Tools
- Help

### Tutorials

- Import Spotify Music
- Delete Spotify Music
- Adjust Output Settings
- Convert Spotify Music
- Converted Spotify Music
- AA/AAX Converter
- Format Converter
- Burn to CD
- Edit Tag

### Support & Contact

- Support
- Contact

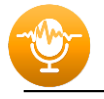

# Overview

- Introduction
- Key Features
- System Requirement

#### Introduction

Thank you for using Sidify Music Converter Windows version.

<u>Sidify Music Converter Windows version</u> is a standalone application that is used to convert Spotify tracks or playlists in local files and offers different settings to define the output audio quality to meet your needs under a Windows system. With this powerful audio converter, you can easily download and save Spotify music in plain **MP3**, **AAC**, **FLAC**, **WAV**, **AIFF or ALAC** format, and then, enjoy the Spotify songs with your music player freely.

In the meanwhile, Sidify Music Converter Windows version is able to convert Spotify audio files at fast conversion speed, and also keep original ID tags in the output file after conversion. Besides, Sidify has new functions that support 1-click to burn Spotify Music to CD and audio format conversion.

#### **Key Features**

- Convert Spotify song or playlist to MP3, AAC, FLAC, WAV, AIFF or ALAC.
- Convert local audio files to MP3/M4A/AAC/WAV/OGG.
- Preserve 100% of your original audio quality after conversion.
- Keep, add, edit all ID3 tags; 10X faster speed of audio conversion.
- Built-in AA/AAX Converter, Format Converter, CD Burner, Tag Editor, and more.
- 1-click to burn Spotify Music to CD.
- Keep Spotify Music forever playable even though cancelation.
- Support up to 48 languages.

#### **System Requirements**

- Windows 7, 8, 10, 11 (32-bit & 64-bit).
- 512M or higher RAM.
- 1G Hz Intel processor or above CPU.
- 1024\*768 resolution display or higher Monitor.

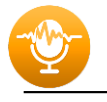

## PURCHASE & REGISTRATION

- Purchase Windows Version of Sidify Music Converter for Spotify
- Register Windows Version of Sidify Music Converter for Spotify

#### Purchase Windows Version of Sidify Music Converter

Quick Link: To buy a license key for the Windows version of Sidify Music Converter for Spotify, click <u>Here</u>.

1. Why should I buy Windows version of Sidify Music Converter for Spotify?

Sidify Music Converter Windows version is a shareware, and the trial version limits users to convert the first minute for each audio for sample testing. After purchasing the program, you will be offered a license with your registration e-mail and key code which will unlock the trial version limitation.

- 2. What benefits do I have after registration?
- You can convert Spotify songs without time limitation.
- You can enjoy lifetime FREE upgrades to the latest versions of the same product.
- You can enjoy FREE technical supports.

#### **Register Windows Version of Sidify Music Converter**

Step 1: Run Sidify Music Converter and click the cart icon to open the registration dialog and fill in with your registration info.

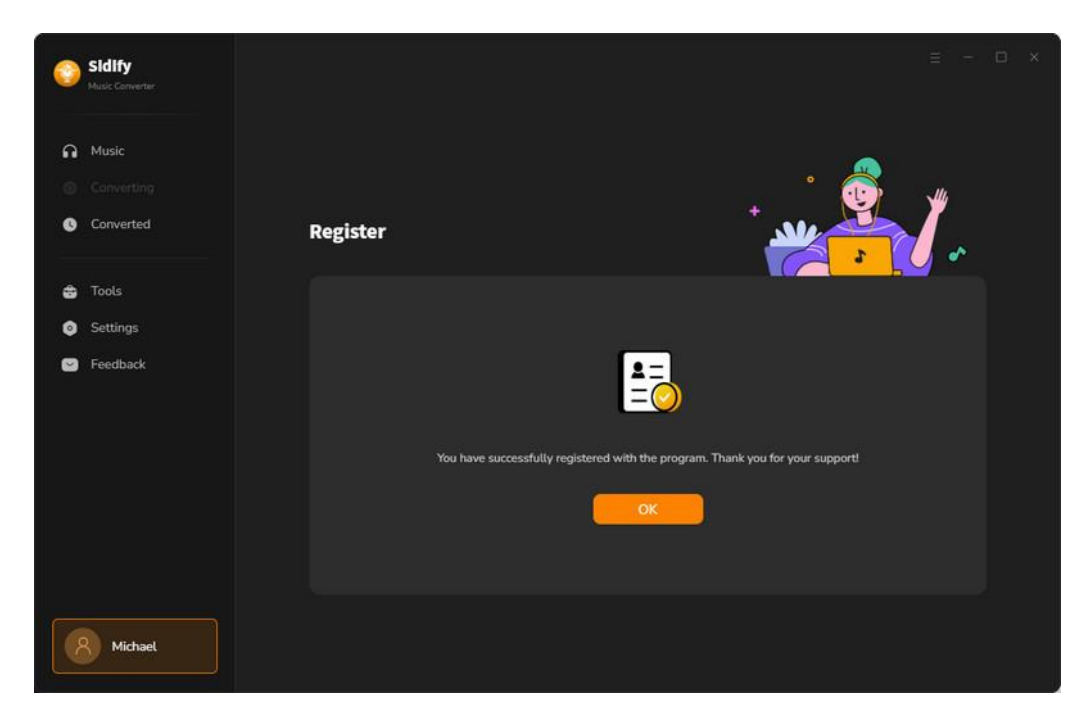

Step 2: After you finish the registration, the limitation of the trial version will be removed.

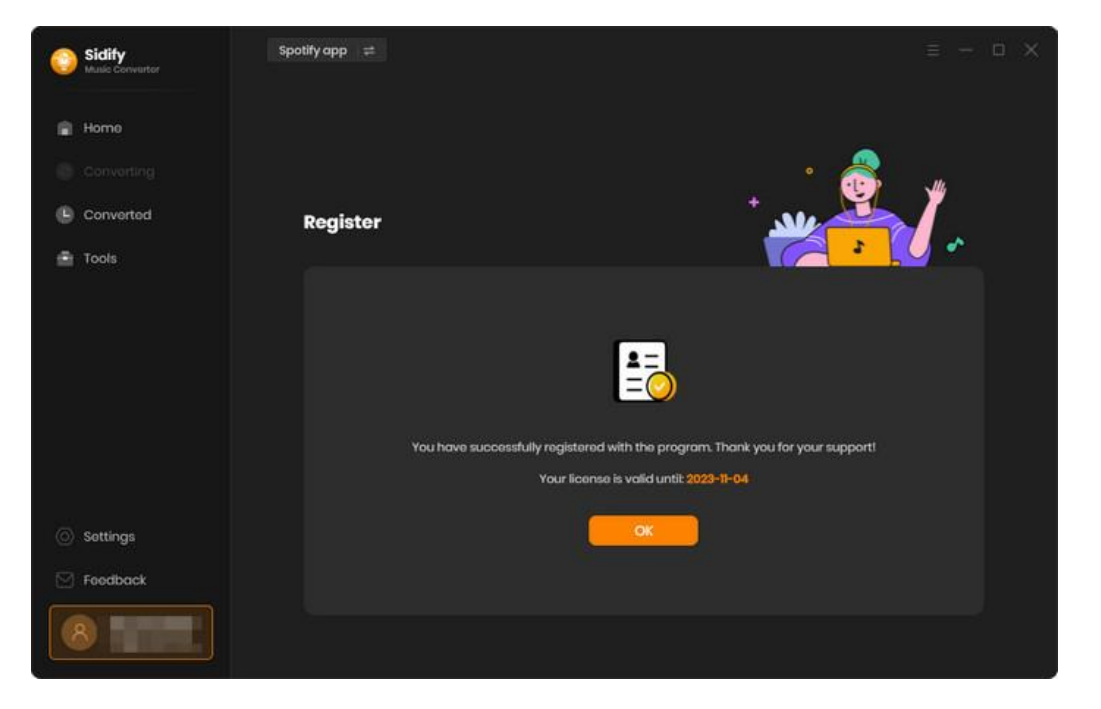

#### Note:

Make sure both the Email address and key code are the same as what we provided in the confirmation email after purchasing the program. if not, an error message will pop up as below:

| E-Mail:             |   |
|---------------------|---|
| Code:               | P |
| construction follow |   |
|                     |   |

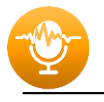

## INSTALLATION & INTERFACE

- Installation
- Main Interface
- Menu
- Language Bar
- Tools
- Feedback

#### Installation

To install this product, please follow the steps below:

- 1. Download Sidify Music Converter Windows version from <u>Download page</u>.
- 2. Double click the installation file **sidify-music-converter.exe** to start installing the program on your computer.
- 3. Follow the instruction to finish the installation.

#### **Main Interface**

After you launch Sidify Music Converter Windows version, you will see the main interface below:

| 0 | Sidify<br>Music Converter |                |                                 |                       |           |                      |               |
|---|---------------------------|----------------|---------------------------------|-----------------------|-----------|----------------------|---------------|
|   |                           | Spotify C      | onverter                        |                       |           | Switch to Web player | Load App      |
| n | Music                     |                |                                 |                       |           |                      |               |
|   |                           | Please copy an | d paste Spotify track / playlis | st / album link here. |           |                      |               |
| 0 | Converted                 |                |                                 |                       |           |                      |               |
|   |                           |                |                                 |                       |           |                      |               |
| 8 | Tools                     |                |                                 |                       |           |                      |               |
| 0 | Settings                  |                |                                 |                       |           |                      |               |
|   | Feedback                  |                |                                 | mpc//ipm.witco        | -         | 3                    |               |
|   |                           |                |                                 | л                     |           |                      |               |
|   |                           |                |                                 | - n                   |           |                      |               |
|   |                           |                | Auto                            | Cont.                 |           |                      |               |
|   |                           |                | мрз                             | ~                     |           |                      |               |
|   |                           |                | AAC (*.m4a)                     | Drag the mu           | usic here |                      |               |
|   |                           |                | FLAC                            |                       |           |                      |               |
|   |                           |                | AILE                            |                       |           |                      |               |
|   |                           |                | AITP                            |                       |           |                      |               |
|   |                           |                |                                 |                       |           |                      |               |
|   | Michael                   |                | Auto                            |                       | C:\Users\ | Docume ···           | More settings |
|   |                           |                |                                 |                       |           |                      |               |

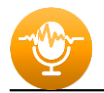

#### Menu

When clicking the menu button  $\equiv$ , you will see the menu list like this:

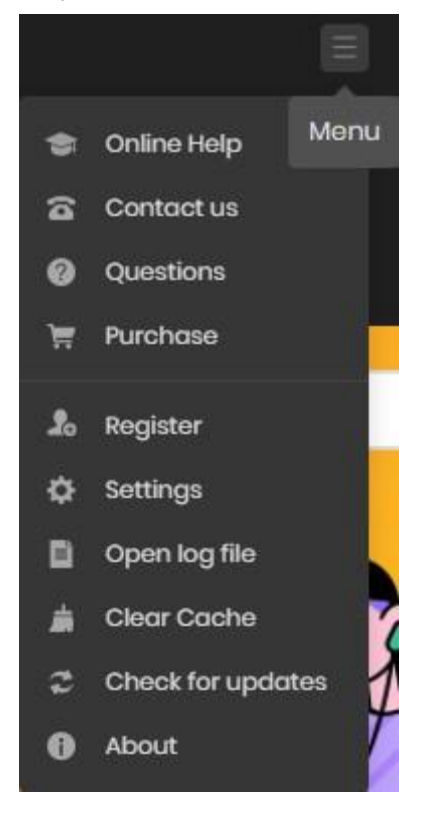

#### Language Bar

Now, Sidify Music Converter for Spotify (Windows version) supports over 46 languages. By clicking the language button in the General Settings menu, you' re able to switch the current language of the Sidify program to another language.

| 1 | sidify               |           |                                                 |                               |
|---|----------------------|-----------|-------------------------------------------------|-------------------------------|
|   |                      | Spotify C | onverter                                        | Switch to Web player Load App |
| • | Music                | ≇ General | General Settings                                | ×                             |
| 0 |                      | √i Music  | Appearance                                      |                               |
| ٢ | Tools                |           | Dark<br>Languages                               |                               |
| 0 | Settings<br>Feedback |           | English                                         |                               |
|   |                      |           | Azərbaycan<br>Bahasa Indonesia<br>Bahasa Melavu |                               |
|   |                      |           | Bosanski<br>Català                              |                               |
|   |                      |           | Čeština<br>Dansk                                |                               |
|   |                      |           | Deutsch<br>English                              |                               |
|   | Sign In              |           | Auto · Output Folder C:\Users\Abble\            | Docume More settings          |

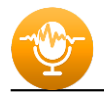

#### Tools

Sidify's 'Tools' section has 3 value-added features for better user experience. The features are 'AA/AAX Converter', 'Format Converter', 'Burn CD', and 'Edit Tag'.

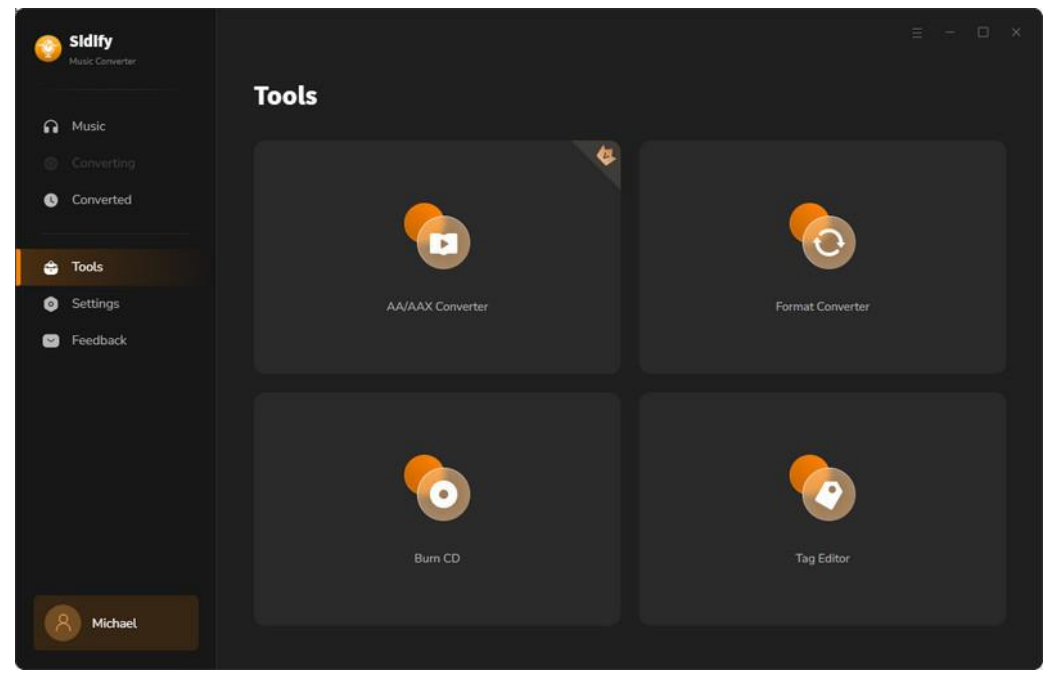

#### Feedback

Sidify provides a feedback entrance, users can easily report any encountered issues or suggest improvements. This allows developers to quickly address and resolve issues, leading to a better user experience.

| Sidify<br>Music Converter |                                                  |
|---------------------------|--------------------------------------------------|
| n Music                   | Feedback                                         |
| Converting                | Leave us a message or contact technical support. |
| 🖨 Tools                   | Email address: Please enter your email address   |
| Feedback                  |                                                  |
|                           |                                                  |
| 8 Michael                 | Attach log files  Submit                         |

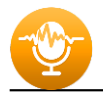

## TUTORIAI

- Import Spotify Music
- Add & Delete Spotify Music
- Adjust Output Settings
- Convert Spotify Music
- Check Converted Spotify Music
- Audible AA/AAX to MP3 Converter
- Format Converter
- Burn to CD
- Edit Tag

#### **Import Spotify Music**

If you run under **[Spotify App]** mode, you can directly drag & drop a song or playlist from Spotify to Sidify main interface. Or right-click on any playlist/ track, tap "Share" in drop-down list, press "Copy Playlist/Song Link", paste the link to this window.

| 9 | Sidify<br>Mult Converter |                |                            |                            |           |                      |               |
|---|--------------------------|----------------|----------------------------|----------------------------|-----------|----------------------|---------------|
|   |                          | Spotify C      | onverter                   |                            |           | Switch to Web player | Load App      |
| n | Music                    |                |                            |                            |           |                      |               |
|   |                          | Please copy ar | nd paste Spotify track / p | laylist / album link here. |           |                      |               |
| 0 | Converted                |                |                            |                            |           |                      |               |
| ŵ | Tools                    |                |                            |                            |           |                      |               |
| 0 | Settings                 |                |                            |                            |           |                      |               |
|   | Feedback                 |                |                            | TTP://Servedu              |           | •                    |               |
|   |                          |                | Auto                       |                            |           |                      |               |
|   |                          |                | MP3                        |                            |           |                      |               |
|   |                          |                | AAC (*.m4a)<br>FLAC        |                            |           |                      |               |
|   |                          |                | AIFF                       |                            |           |                      |               |
|   |                          |                | ALAC (*.m4a)               |                            |           |                      |               |
|   | Michael                  | Output Format  | Auto                       | Output Folder              | C:\Users\ | Docume ····          | More cettings |

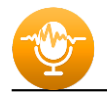

Instead, if you run under **[Spotify Webplayer]** mode, please click ""Open the Web Player Window" the homepage interface. Then choose songs from Spotify and click "Click to add" to continue.

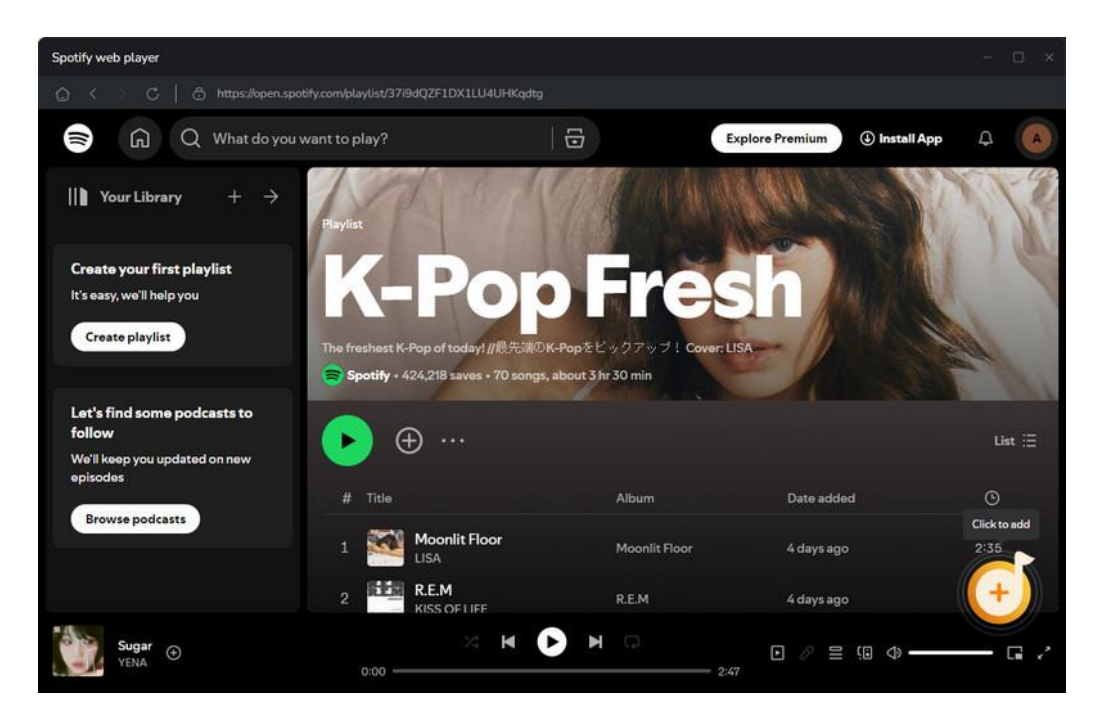

#### Add & Delete Spotify Music

Following, all tracks that you want to convert will be listed below. Specifically tick off those songs that you want to convert anc click "**Add**" to put them to conversion panel.

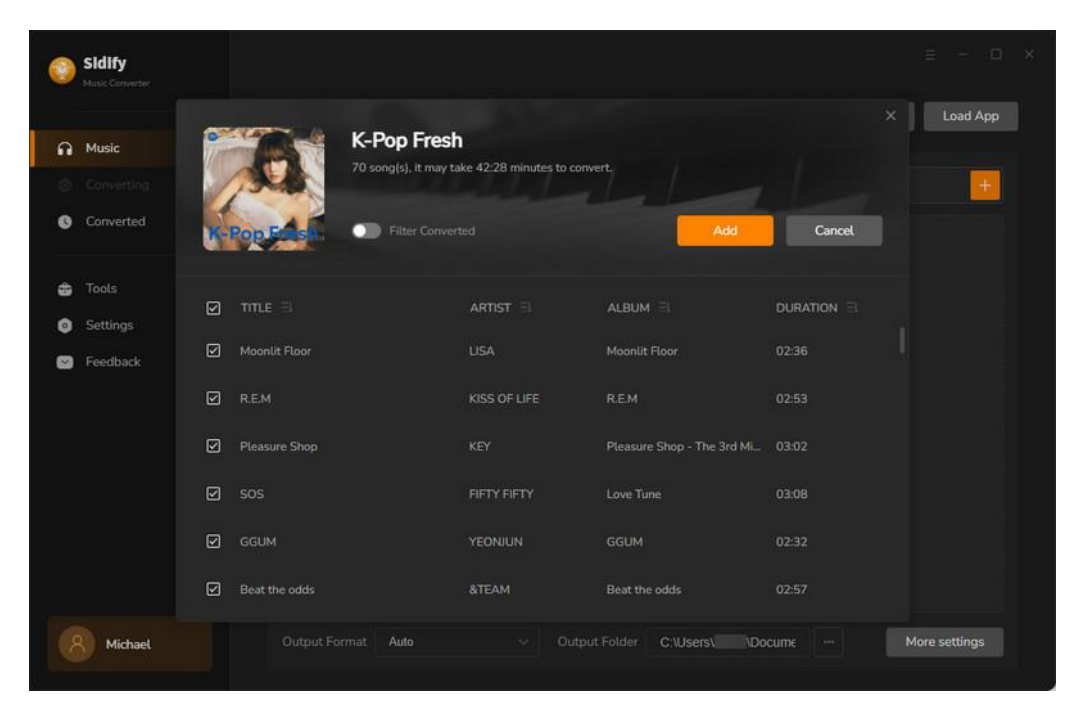

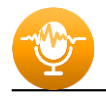

If you want to delete some files, just move your mouse on the file and there is a trash icon to delete the file. Or there is a Deleted All option is given for you at any case.

| Sidify<br>Music Converter |                                                                                       |                                                                                                    |                                                                                                    |                                                                                                    |
|---------------------------|---------------------------------------------------------------------------------------|----------------------------------------------------------------------------------------------------|----------------------------------------------------------------------------------------------------|----------------------------------------------------------------------------------------------------|
| Music                     | 4 songs, total duration 00:1                                                          | 1:36                                                                                                    |                                                                                                    |                                                                                                    |
|                           |                                                                                       |                                                                                                    |                                                                                                    |                                                                                                    |
| Converted                 | Put computer to sleep when finished                                                   | Add More                                                                                                    | Delete All                                                                                                    | Convert                                                                                                    |
| Tools                     |                                                                                       |                                                                                                    |                                                                                                    |                                                                                                    |
| Settings<br>Feedback      | Maantit Floor                                                                         |                                                                                                    | Moonlit Floor                                                                                                    |                                                                                                    |
|                           | Pleasure Shop                                                                         |                                                                                                    | Pleasure Shop - T                                                                                                    | 03:02                                                                                                    |
|                           | sos                                                                                   | FIFTY FIFTY                                                                                                    | Love Tune                                                                                                    | 03:08                                                                                                    |
|                           | Electric Shock                                                                        | KANGDANIEL                                                                                                    | ACT                                                                                                    |                                                                                                    |
|                           |                                                                                       |                                                                                                    |                                                                                                    |                                                                                                    |
| Michael                   |                                                                                       |                                                                                                    |                                                                                                    |                                                                                                    |
|                           | Sidify<br>Music Converter<br>Converting<br>Converted<br>Tools<br>Settings<br>Feedback | Sidify       A songs, total duration 00:1         Music <ul> <li>Converted</li> <li>Put computer to steep when finished</li> </ul> Tools <ul> <li>Put computer to steep when finished</li> </ul> Settings <ul> <li>Montit Floor</li> <li>Sos</li> <li>Sos</li> <li>Electric Shock</li> </ul> Michael <ul> <li>Michael</li> </ul> | Skillsy   Music   Converted   Image: Converted   Image: Converted | Stilling       A songs, total duration 00:11:36         Ausic       Add More       Delete All         Converted       Att Songerter to steep when finished       Add More       Delete All         Tools       TTLE       Att Songerter       ALBUM         Settings       Moonlit Floor       LISA       Moonlit Floor         Icole       Icole       Pleasure Shop       KEY       Pleasure Shop - T         Icole       Icole       Icole       Icole       Icole         Icole       Icole       Icole       ALBUM       Icole         Settings       Moonlit Floor       LISA       Moonlit Floor       Icole         Icole       Icole       Icole       Icole       Icole       Icole         Icole       Icole       Icole       Icole       Icole       Icole       Icole         Icole       Icole       Ic |

#### **Adjust Output Settings**

Click the Settings tab at the left panel, here you are supposed to set up Spotify **output format** (MP3, AAC, FLAC, WAV, AIFF, ALAC), **conversion mode**, **output quality** (320kbps, 256kbps, 192kbps, 128kbps) and lyrics saving. On the lower section of setting window, you can change the **output path** if needed, as well as specify output folders organized by Artist, Album, Artist/ Album, Album/ Artist or None.

| ۲            | Sidify<br>Made Converter      |           |                                                                                                    |                      |               |
|--------------|-------------------------------|-----------|----------------------------------------------------------------------------------------------------|----------------------|---------------|
|              |                               | Spotify C | onverter                                                                                                    | Switch to Web player | Load App      |
| •            | Music                         |           | Music Settings                                                                                                    |                      | +             |
| o            |                               | බ Music   | Conversion Mode                                                                                                    |                      |               |
| 4)<br>0<br>0 | Tools<br>Settings<br>Feedback |           | Intelligent Mode Output Format Auto O Automatically choose the best output format for you (Same as the s                         |                      |               |
|              |                               |           | Output Folder<br>C:\Users\Documents\Sidify Music Converter<br>Output File Name<br>Track Number × Title ×<br>Dutput Denanised (0) |                      |               |
|              | Michael                       |           | Auto V Output Folder C:\Users\ \/                                                                                                | Docume N             | More settings |

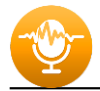

### **Convert Spotify Music**

When all customization is done, click the "Convert" button to start conversion.

| Music Converter Music Converting | Finished : 75% ( 3 / 4 tra<br>Time : 00.01 | icks )      |               |       |       |
|----------------------------------|--------------------------------------------|-------------|---------------|-------|-------|
| Converted 💿                      |                                            |             |               |       | Abort |
|                                  |                                            |             |               |       |       |
| Seedback                         | Moonlit Floor                              |             | Moonlit Floor |       |       |
|                                  | Pleasure Shop                              |             | Pleasure Shop | 03:02 |       |
|                                  | sos                                        | FIFTY FIFTY | Love Tune     | 03:08 |       |
|                                  | Electric Shock                             | KANGDANIEL  | ACT           |       |       |
|                                  |                                            |             |               |       |       |
|                                  |                                            |             |               |       |       |
| Michael                          |                                            |             |               |       |       |

If you haven't purchased the program and use this product for the first time, when you click the Convert button, you will see a prompt message as follows:

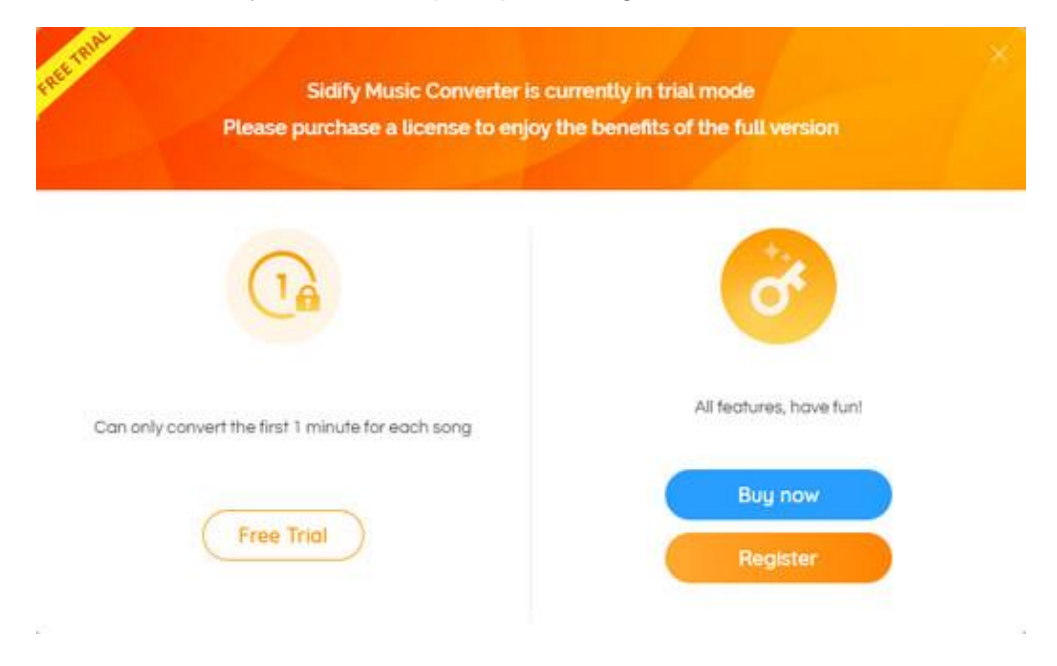

Go get the license or simply skip it.

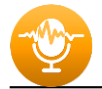

#### **Check Converted Spotify Music**

After conversion, you can find the converted audio files in the Converted section.

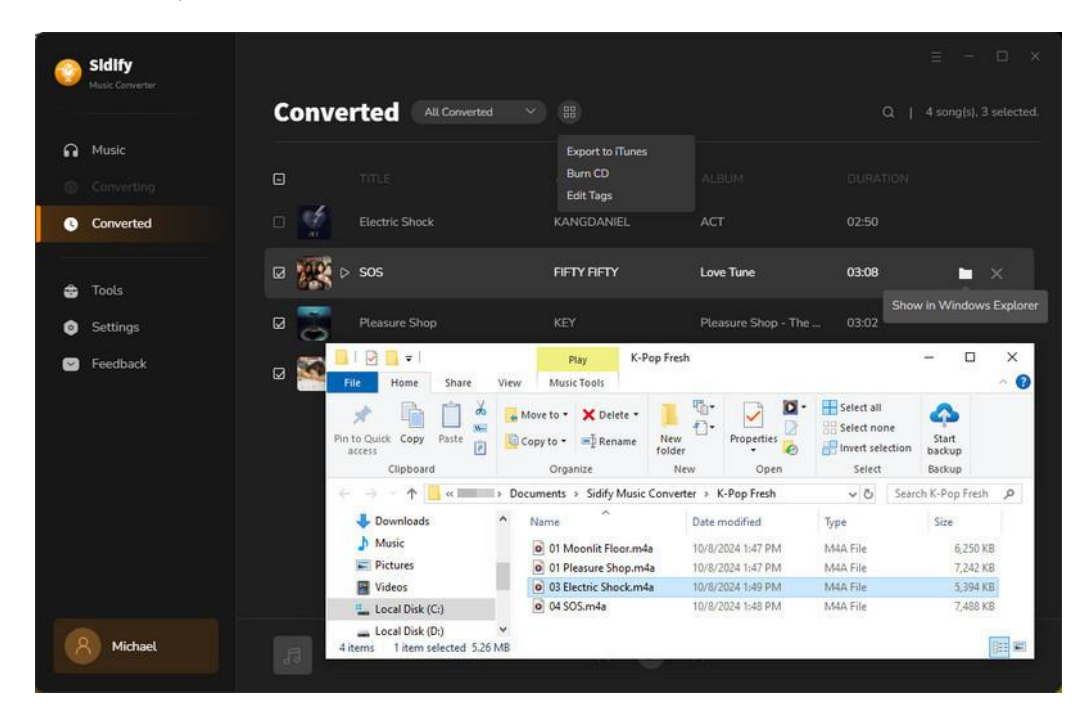

#### Audible AA/AAX to MP3 Converter

This tool allows you to convert audiobooks in the AA (Audible Audio) or AAX (Audible Enhanced Audio) format to other audio formatsto MP3/M4A/M4B format.

| Sidify<br>Music Converter    | Tools) AA/AAX | Converter                        |                                   |      |
|------------------------------|---------------|----------------------------------|-----------------------------------|------|
|                              | AA/AAX        | Converter                        |                                   |      |
| Music                        |               |                                  |                                   |      |
|                              | + Add         |                                  |                                   | Back |
| Converted                    |               |                                  |                                   |      |
| 🚔 Tools                      |               |                                  |                                   |      |
| <ul> <li>Settings</li> </ul> |               |                                  |                                   |      |
| Seedback                     |               |                                  | k drop audiobooks here to convert |      |
|                              |               |                                  |                                   |      |
|                              |               | M4A                              |                                   |      |
|                              |               | M4B                              |                                   |      |
|                              |               | MP3                              |                                   |      |
|                              |               | Original                         |                                   |      |
| Michael                      |               | C.\Users\\Documents\Sidify Music | Converter\AAXConverter            |      |

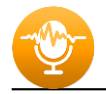

#### **Audio Format Converter**

This tool allows you to convert your local music files to MP3/M4A/FLAC/WAV/OGG format.

| 0      | Sidify<br>Music Converter | Tools> Format C | onverter         |                                 |               |          |      |
|--------|---------------------------|-----------------|------------------|---------------------------------|---------------|----------|------|
| G<br>0 | Music<br>Converting       | Format          | Converter        |                                 | j             | Convert  | Back |
| G      | Converted                 |                 |                  |                                 |               |          |      |
| \$     | Tools                     | Mira            | ge City          | King Gizzard & The Liza         | Flight b741   | 04:48    | Û    |
| 0      | Settings                  | Anta            |                  | King Gizzard & The Liza         | Flight b741   |          | Ū    |
|        | recubat                   | Hog             | Calling Contest  | King Gizzard & The Liza         | Flight b741   |          | Û    |
|        |                           |                 | MP3              |                                 |               | 256 kbps |      |
|        | Michael                   |                 | C:\Users\ \Docum | nents\Sidify Music Converter\Fo | rmatConverter |          |      |

### **Burn Spotify Music to CD**

This tool allows you to burn converted and existing music files to a CD with a maximum of 80 minutes.

| 0      | Sidify<br>Music Converter | Tools> Burn CD                              |                                 |        | Ē                    | - 🗆 X |
|--------|---------------------------|---------------------------------------------|---------------------------------|--------|----------------------|-------|
| 6<br>© | Music<br>Converting       | Hurn CD<br>+ Add More & Delete All          |                                 |        | Burn                 | Back  |
| 0      | Converted                 |                                             |                                 |        |                      |       |
| ÷      | Tools                     |                                             | King Gizzard & The Lizar        | 04:48  |                      |       |
| 0      | Settings                  |                                             | King Gizzard & The Lizar        |        |                      |       |
| •      | Feedback                  |                                             | King Gizzard & The Lizar        |        |                      |       |
|        |                           | 4 Flight b741                               | King Gizzard & The Lizar        |        | My CD                |       |
|        |                           | 5 Sad Pilot                                 | King Gizzard & The Lizar        |        |                      |       |
|        |                           | 6 Anna Delvey (FBF)                         | Alex Cooper                     | 55:49  |                      |       |
|        |                           | You can arrange the order of music by dragg | ing music file to the place you | want 📀 |                      |       |
|        | Michael                   | < <u> </u>                                  |                                 |        | ——— 77 mins / 80 min |       |

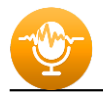

#### **Edit Tag**

This tool allows you to edit ID3 tag of a song. You can change the information of 'Title', 'Artist', 'Album', 'Genre', 'Year' and 'Track Number'.

| Sidify<br>Music Converter    | Tools> Tag Editor                                 |                                           |                 | ≘ - □ ×                        |
|------------------------------|---------------------------------------------------|-------------------------------------------|-----------------|--------------------------------|
| Music     Converting         | + Add More Delete All                             |                                           | Save            | Back                           |
| Converted                    | G TTTLE ⊟<br>Ø Mirage City                        | DURATION =                                | Mirage          | :ity                           |
| <ul> <li>Settings</li> </ul> | Antarctica     Hog Calling Contest                |                                           | Artist King Giz | zard & The Lizard <sup>1</sup> |
| -Feedback                    | Flight b741     Sad Pilot                         | 03:58<br>04:12                            | Album Flight b  | 741                            |
|                              | MP3<br>M4A                                        |                                           |                 |                                |
|                              | FLAC<br>OGG<br>AIFF                               |                                           |                 |                                |
| 8 Michael                    | Output Format MP3 Output Folder C:\Users\\Documen | Qu<br>ts\Sidify Music Converter\TagEditor | ality 256kbps   |                                |

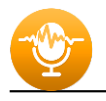

## SUPPORT & CONTACT

- Support
- Contacts

#### **Support**

For more information, please visit Sidify's Official Website!

- Homepage: <u>http://www.sidify.com</u>
- Product Page: http://www.sidify.com/sp-windows/music-converter.html

If you meet any problem, you may help yourself with Sidify FAQ!

- FAQ Page: <u>http://www.sidify.com/sp-win/faq.html</u>
- Support Page: http://www.sidify.com/sp-win/online-help.html

#### Contact

If you can't get the info you need from the Homepage, please contact Sidify technical support team for further assistance. Technical support inquiry, suggestion, feedback, proposal, compliments, or even criticism, are all welcome.

We are always ready to serve you with prompt & useful email support. From Monday to Sunday, we will answer your emails within 48 hours. Please allow time lag due to different time zones.

Support E-mail: <a href="mailto:support@sidify.com">support@sidify.com</a>